## Booking a room on OWA (Outlook Web Access)

## To check availability of a meeting room:

- 1. Log onto office.com
- 2. Click Outlook icon
- 3. Open your calendar
- 4. In the left navigation pane, click "Import calendar"
- 5. Click "From Directory" in the left side pane
- 6. Type "CN" in the "Enter a name or email address" field
- 7. In the dropdown menu, highlight the room you wish to view, and click "Add"
- 8. The meeting room calendar displays side by side with your personal calendar. If you hover over an item, you'll see more information about the reservations.

## To book a meeting room:

- 1. Log in on office.com
- 2. Click Outlook icon
- 3. Open your calendar
- 4. Double-click the time for which you want to make a booking.
- 5. Add meeting title in "Add a title" field
- 6. Enter required attendees. Invite the room as an attendee if it is a Teams meeting. You can skip #8 and #9 if you invite the room as attendee on this step.
- 7. Modify the Start and End times to match your meeting duration
- 8. In "Search a room or location" field, enter "CN"
- 9. Scroll down to locate one of the CN rooms that you wish to book, click "OK"
- 10. ALWAYS INVITE THE ROOM AS AN ATTENDEE if the meeting is a Teams meeting. This is important as it will allow you to use the AV/HUB equipment in the room.
- 11. Click "Send"
- 12. The booking is successful only if you receive an acceptance email from the meeting room.